### 1. ワンタイムパスワードの発行

「ワンタイムパスワード発行」のボタンを クリックします。

#### ワンタイムパスワード発行画面に移ります。 氏名、フリガナ、メールアドレスを入力(2回)します。

- メールアドレスは、申込者の識別となるため、個別の メールアドレスを入力して下さい。
- 同じメールアドレスでの重複登録はできませんので、 ご注意ください。
- 携帯電話のメールアドレスを利用する場合は、必ず dheat.jp からのメールが受信できるように設定してか らお申込みください。

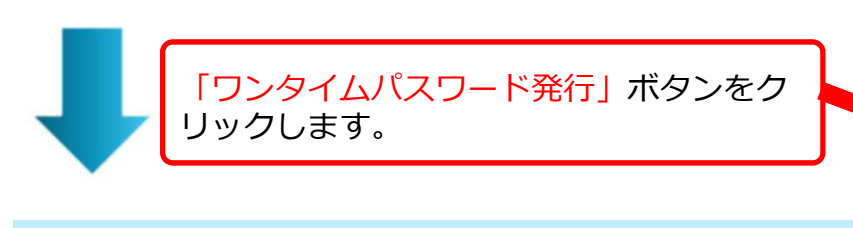

事務局より、本登録のためのワンタイムパスワードが、 入力したメールアドレスに送信されます。

ワンタイムパスワードの有効期間は、発行から1時間です。ご注意ください。

#### DHEAT(災害時健康危機管理支援チーム)ポータルサイト

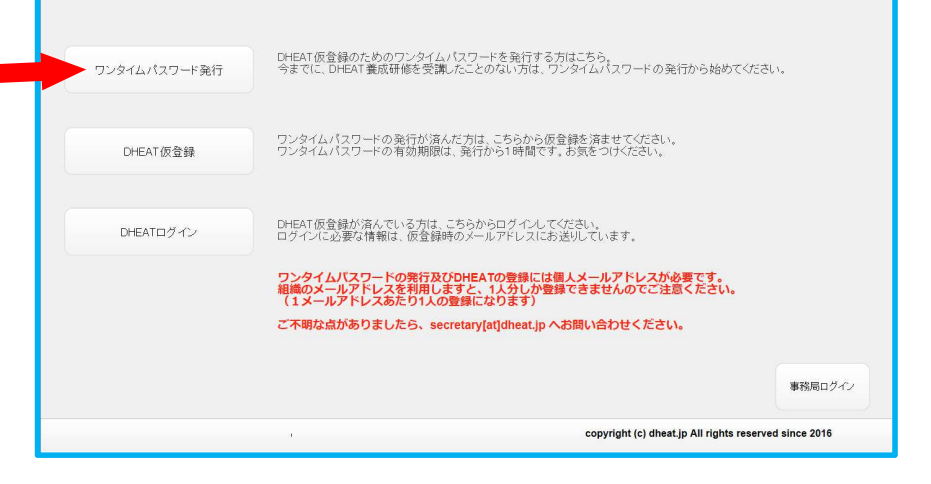

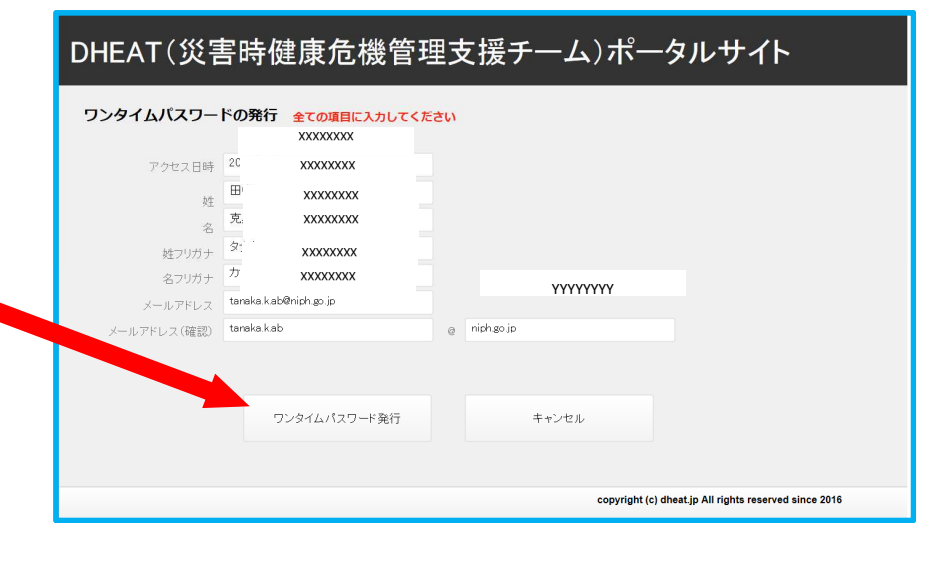

### 1. ワンタイムパスワードの発行(続き)

事務局より、本登録のためのワンタイム パスワードが、入力したメールアドレス に送信されます。

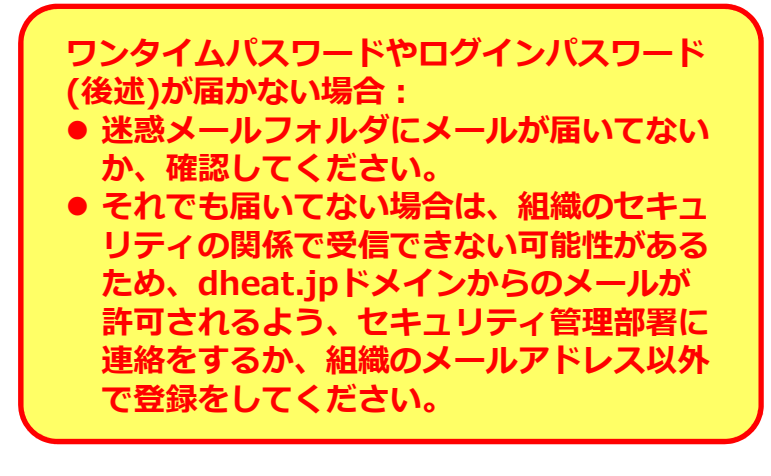

次に、DHEAT仮登録手続きとなります。 ワンタイムパスワードの有効期間は、発行から1時間で す。ご注意ください。

#### 2018/04/23 (月) 9:14

D DHEATポータルサイト <secretary@dheat.jp>

DHEAT仮登録用ワンタイムパスワード

#### 宛先 XXXX@YYYYY.zzz

#### xxxx様

DHEAT 仮登録用のパスワードをお送りいたします。

Abc123def456#\$%

有効期限は 2018/04/23 9:13:39 より1時間です。 時間内に仮登録をお済ませください。

何か不明な点がありましたら、<u>secretary@dheat.jp</u> までご連絡ください。

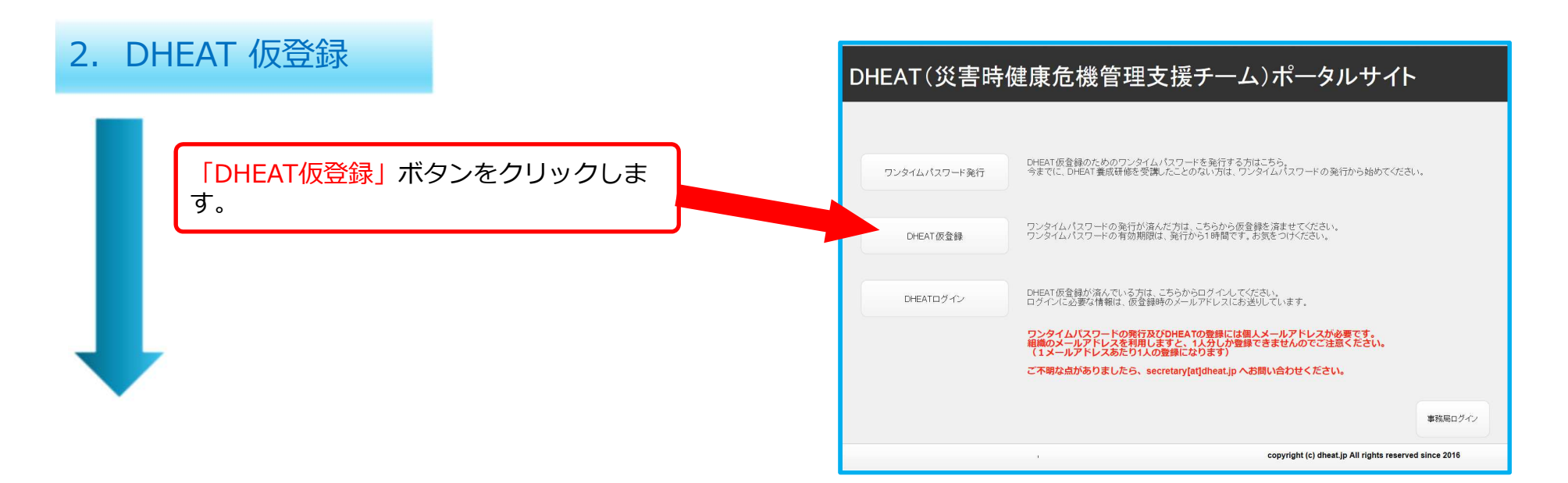

### メールアドレス、ワンタイムパスワードを入力します。 DHEAT(災害時健康危機管理支援チーム)ポータルサイト

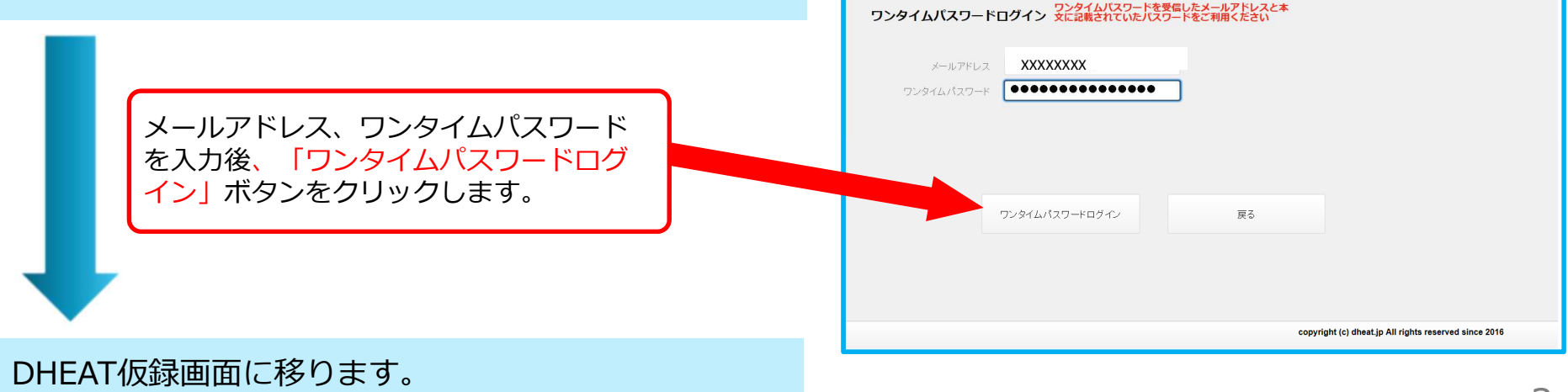

#### 2. DHEAT 仮登録(続き)

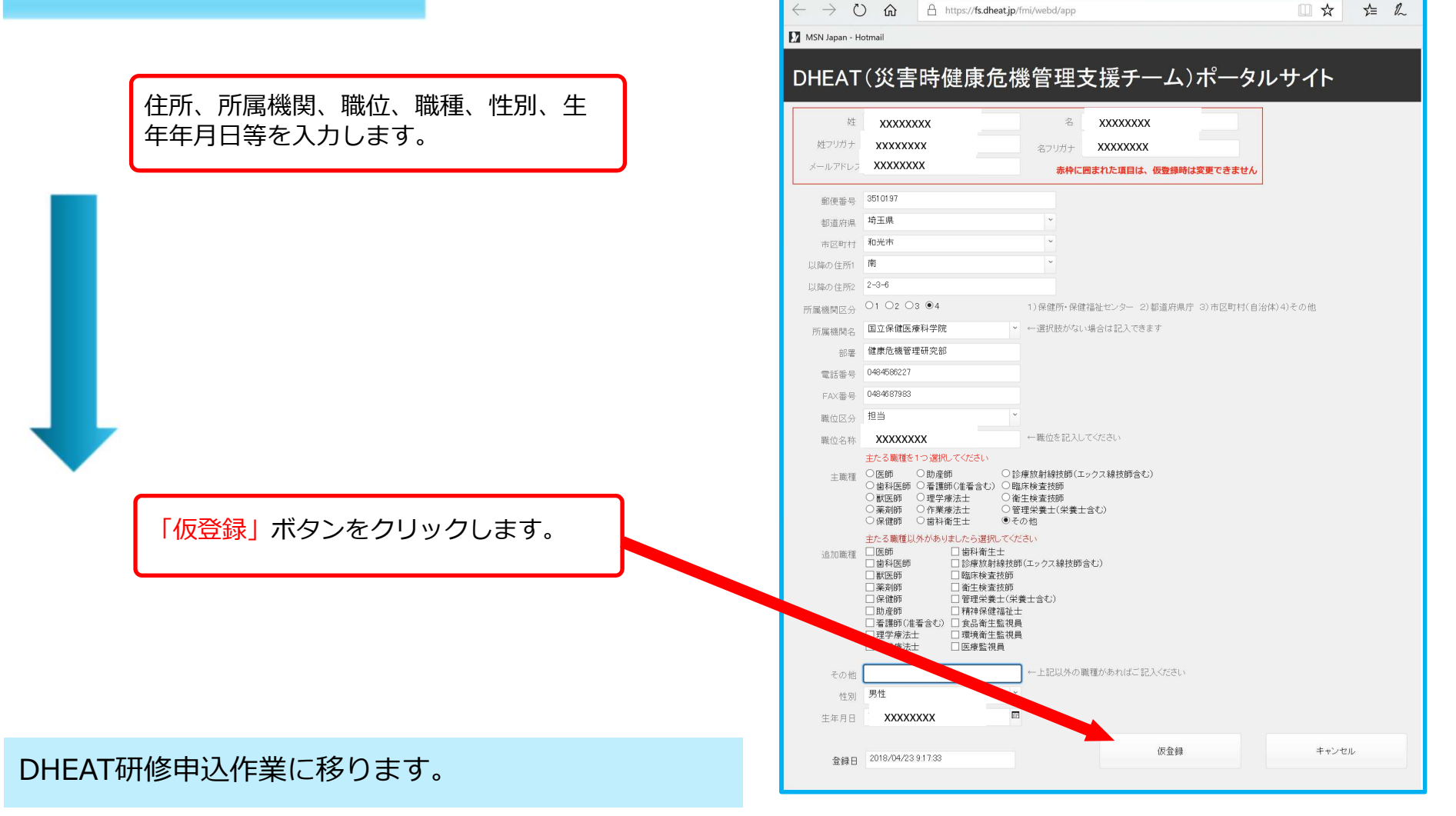

🖻 🖅 🗖 app (fs.dheat.jp)

× + ×

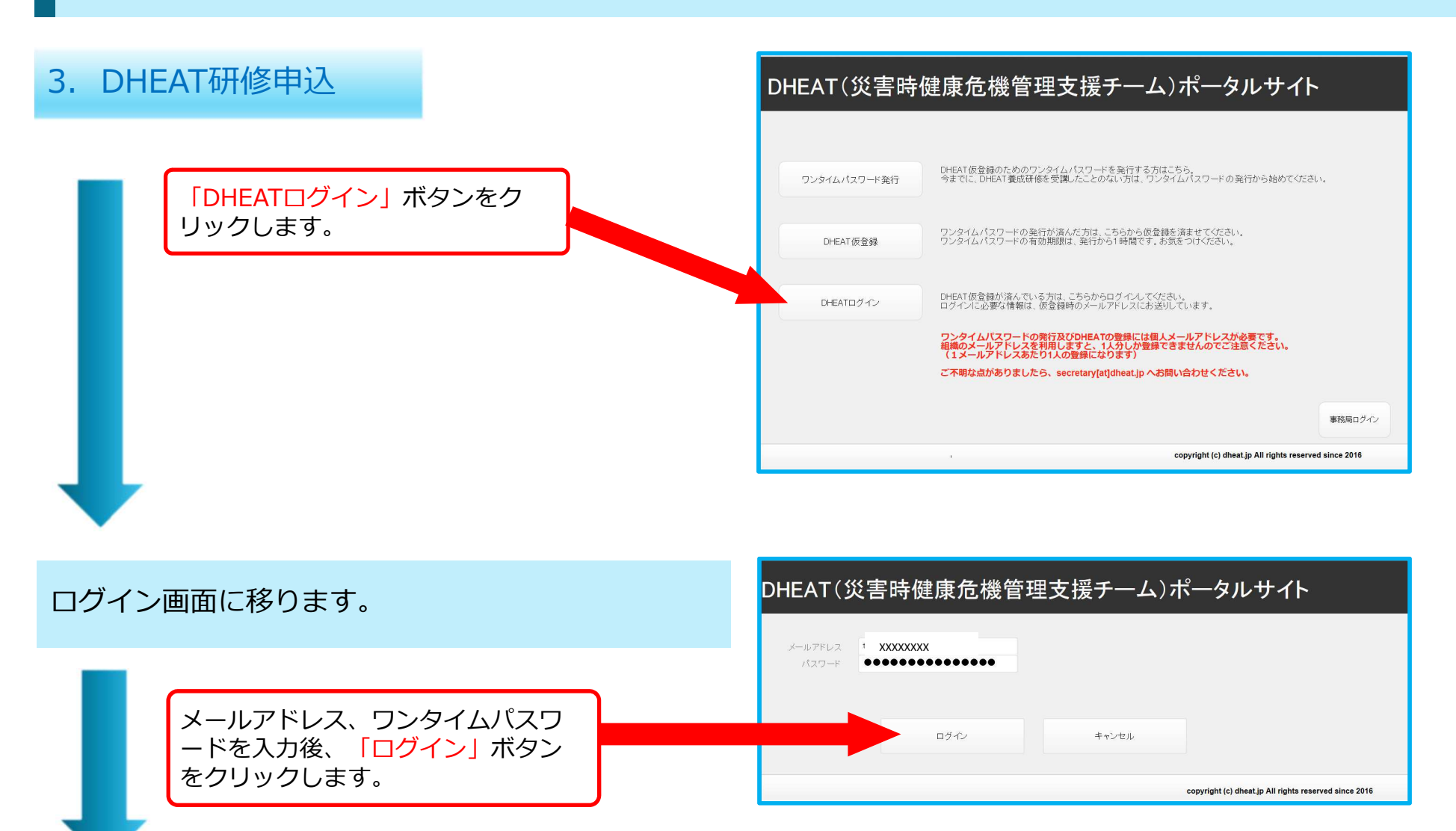

基礎情報・研修申込・研修履歴画面に移ります。

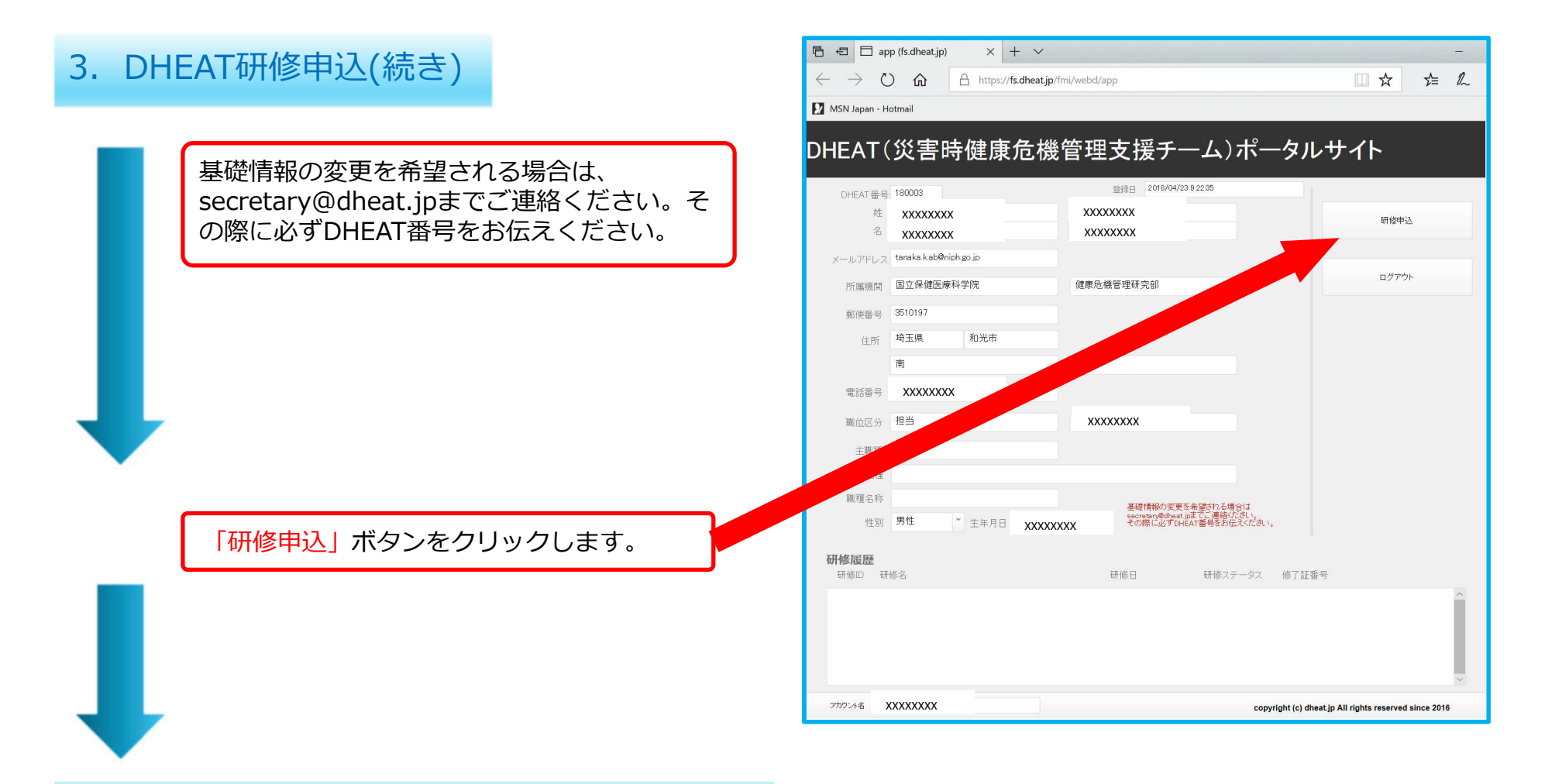

研修申込画面に移ります。

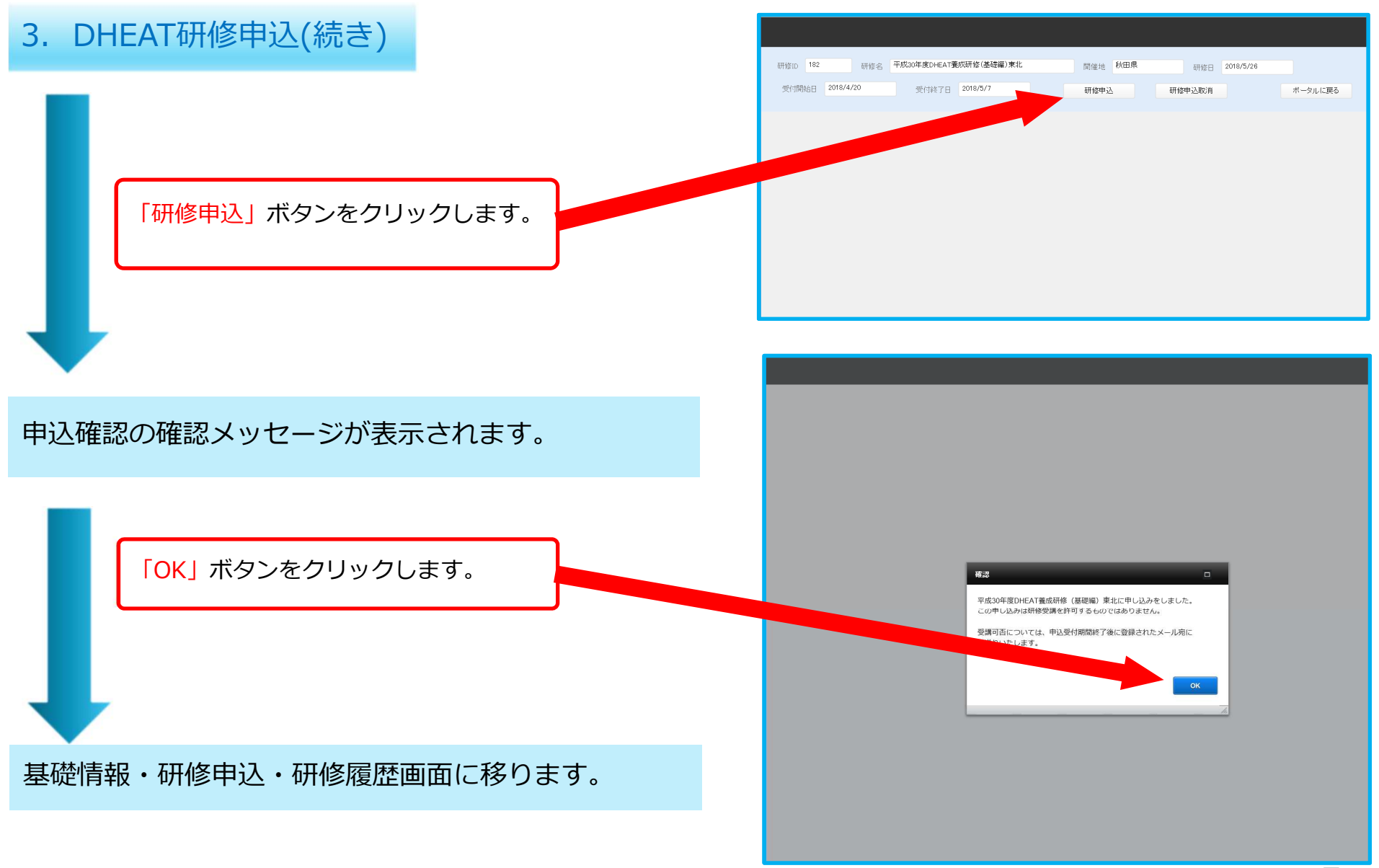

### 3. DHEAT研修申込(続き)

「研修履歴」に、申込みした研修情報が表 示されることを確認します。

「ログアウト」ボタンをクリックします。

#### ログアウトします。

事務局より、「DHEAログイン用パスワー ド」が送信されます。 ● **パスワードをなくさないようにご注意く** ださい。

以上で、研修申込が完了しました。

| 姓<br>名                | XXXXXXXX              | XXXXXXXX<br>XXXXXXXX                         | 研修申込                                  |     |  |
|-----------------------|-----------------------|----------------------------------------------|---------------------------------------|-----|--|
| メールアドレス               | XXXXXXXXX             | 健康后機管理研究部                                    | 健康合拗管理研究部                             |     |  |
| 前面至二                  | 3510197               |                                              |                                       |     |  |
| 住所                    | 埼玉県 和光市               |                                              |                                       |     |  |
|                       | 南                     | 2-3-6                                        |                                       |     |  |
| 電話番号                  | 0484586227            |                                              |                                       |     |  |
| 職位区分                  | 担当                    | XXXXXXXX                                     |                                       |     |  |
| 主職種                   | その他                   |                                              |                                       |     |  |
| 追加職種                  |                       |                                              |                                       |     |  |
| 職種名称<br>性別            | 男性 * 生年月E XXX         | 基礎情報の変更を<br>secretary@dbaat.jp<br>その際に必ずDHEA | 希望される場合は<br>までご連絡ひさい。<br>江番号をお伝えください。 |     |  |
| <b>开修履歴</b><br>研修ID 研 | 修名                    | 研修日                                          | 研修ステータス 修了証番号                         |     |  |
| 182 平)                | 成30年度DHEAT養成研修(基礎編)東4 | 比 2018/5/26                                  | 申込済                                   | 1 ^ |  |
|                       |                       |                                              |                                       |     |  |

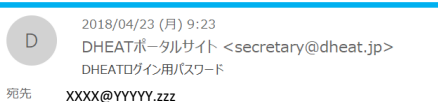

#### xxxxxxx樣

DHEAT ログイン用のパスワードをお送りいたします。 ワンタイムパスワードとは異なりますのでご注意ください。

#### XXX\$\$#XXX123yZ

何か不明な点がありましたら、<u>secretary@dheat.jp</u> までご連絡ください。

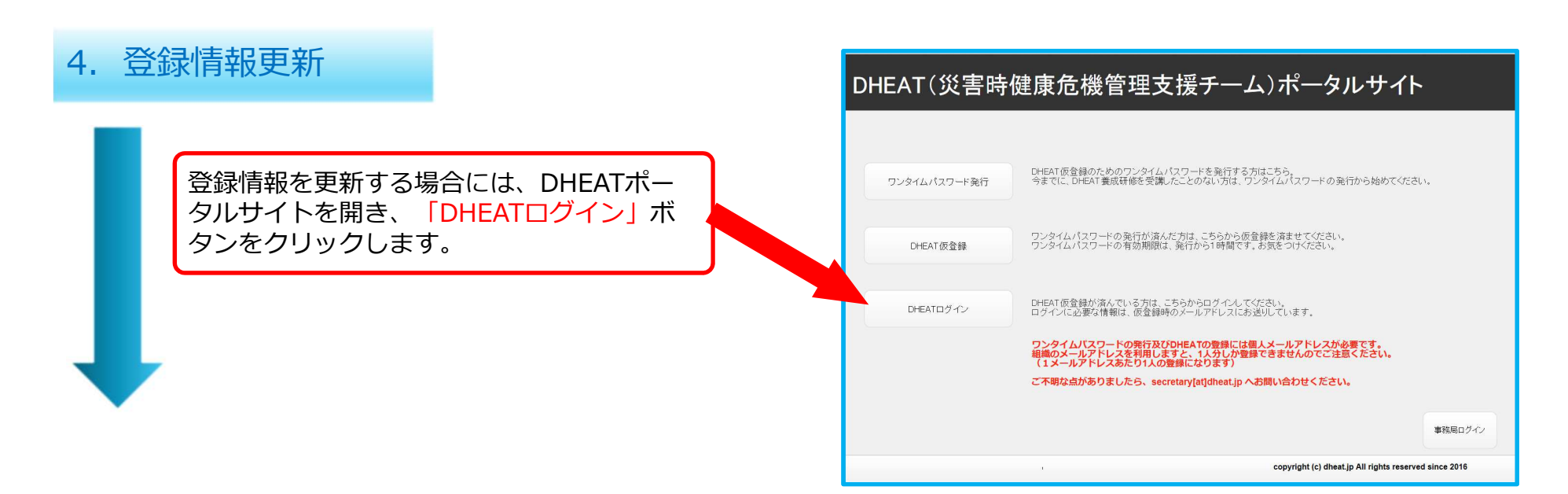

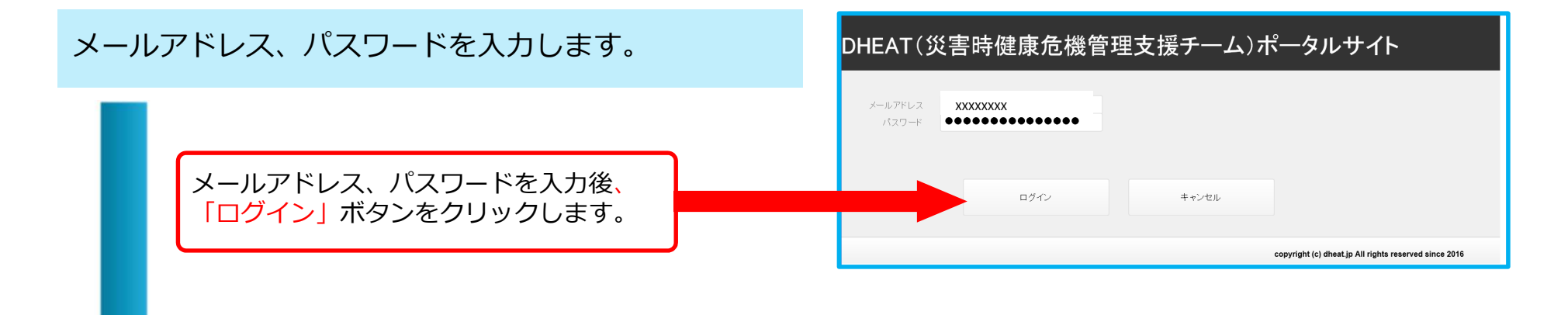

登録情報画面に移ります。

4. 登録情報更新(続き) DHEAT(災害時健康危機管理支援チーム)ポータルサイト 登録日 2018/04/23 9:22:35 DHEAT番号 180003 谷绿情報更新 姓 XXXXXXXX XXXXXXXX 名 XXXXXXXX 研修申込 「登録情報更新」 ボタンをクリックします。 所属機関 国立保健医療科学院 健康危機管理研究部 郵便番号 3510197 ログアウト 住所 埼玉県 和光市 お問い合わせは、 secretary@dheat.jpまでご連絡ください。 その際に必ずDHEAT番号をお伝えください。 南 2-3-6 電話番号 XXXXXXXX 職位区分 担当 XXXXXXXX 主職種 その他 追加職種 職種名称 性別 男性 研修履歴 研修ID 研修名 研修日 研修ステータス 修了証番号 182 平成30年度DHEAT養成研修(基礎編)東北 2018/5/26 取消済 研修生 アカウント名 tanaka.k.ab@niph.go.jp learnoパスワード l&wpzPFarRtL7mP copyright (c) dheat.jp All rights reserved since 2016

#### 登録情報更新画面に移ります。

### 4. 登録情報更新(続き)

登録情報を更新後、「登録情報更新」ボ タンをクリックします。

#### DHEAT(災害時健康危機管理支援チーム)ポータルサイト

| 姓       | XXXXXXXX                                                         | 名                                                 | XXXXXXXX                              |                      |
|---------|------------------------------------------------------------------|---------------------------------------------------|---------------------------------------|----------------------|
| 姓フリガナ   | XXXXXXXX                                                         | 名フリガナ                                             | xxxxxxx                               |                      |
| メールアドレス | XXXXXXXX                                                         |                                                   |                                       |                      |
| 郵便番号    | 3510197                                                          | 赤蜜                                                | 粋に囲まれた項目は、変更でき<br>更か必要な場合は、secretaryの | ません。<br>Ddheat.ipまでご |
| 都道府県    | 埼玉県                                                              | ~                                                 |                                       |                      |
| 市区町村    | 和光市                                                              | ~                                                 |                                       |                      |
| 以降の住所1  | 南                                                                | ~                                                 |                                       |                      |
| 以降の住所2  | 2-3-6                                                            |                                                   |                                       |                      |
| 偏機関区分   | ○1 ○2 ○3 ●4                                                      | 1)保健所•保修                                          | 継福祉センター 2)都道府県庁:                      | 3)市区町村(自治            |
| 所属機関名   | 国立保健医療科学院                                                        | ←選択肢がない                                           | い場合は記入できます                            |                      |
| 部署      | 健康危機管理研究部                                                        |                                                   |                                       |                      |
| 電話番号    | XXXXXXXX                                                         |                                                   |                                       |                      |
| AX番号    | XXXXXXXX                                                         |                                                   |                                       |                      |
| 脑、谷     | 担当 ~                                                             | 1                                                 |                                       |                      |
| 職位名人    | XXXXXXXX                                                         | ←職位を記入し                                           | してください                                |                      |
|         | ろ職種を1つ選択してください                                                   |                                                   |                                       |                      |
| 主職種     | <ul> <li>○ ○ ○ ○ □ □ □ □ □ □ □ □ □ □ □ □ □ □ □ □</li></ul>       | ୬療放射線技師(コ<br>富床検査技師<br>暫生検査技師<br>管理栄養士(栄養士<br>€の他 | ニックス線技師営む)<br>七含む)                    |                      |
| 追加職種    | 主たる職種以外があ、たら選択してび、         し、、、、、、、、、、、、、、、、、、、、、、、、、、、、、、、、、、、、 | ださい<br>師(エックス線技師<br>達士含む)<br>員員                   | 含む)                                   |                      |
| その他     |                                                                  | ←上記以外                                             | 種があればご記入ください                          |                      |
| 性別      | 男性~                                                              | *                                                 |                                       |                      |
| 生年月日    | XXXXXXXX                                                         |                                                   |                                       |                      |
|         |                                                                  |                                                   | 更新                                    |                      |
|         |                                                                  |                                                   |                                       |                      |
|         |                                                                  |                                                   | сор                                   | yright (c) dheat.jp  |

#### 登録情報画面に戻ります。

ログアウトして終了します。